Revisione: quando la proposta entra nella fase di revisione, una notifica indica che è necessario assegnare i revisori.

| Cagliari Engineering Journal 🔻 | Lavori 0                                                             |                               | 😌 Italiano                        | 👁 Visualizza il sito 🛛 🛔 secedi |
|--------------------------------|----------------------------------------------------------------------|-------------------------------|-----------------------------------|---------------------------------|
|                                |                                                                      | Metadati                      | Storia editoriale                 | Archivio delle proposte         |
| OPEN JOURNAL SYSTEMS           | Admin MF prova submission<br>admin admin                             |                               |                                   |                                 |
| Hoposte                        | Proposta Revisione Copyediting Produzione                            |                               |                                   | Aiuto                           |
|                                | Round 1 Nuovo round di revisione                                     |                               |                                   |                                 |
|                                | <b>Round 1 Status</b><br>In attesa che i revisiori vengano assegnati |                               |                                   |                                 |
|                                | File della revisione                                                 | Q Cerca Carica/seleziona file | Richiedi revisioni                |                                 |
|                                | I3976-1 Articolo, ENG_ABside - Bibliography Standards - Eng NEW.pdf  | Articolo                      | Accettata                         |                                 |
|                                |                                                                      |                               | Non accettata                     |                                 |
|                                | Revisori                                                             | Aggiungi un revisore          | Partecipanti                      | Assegnazione                    |
|                                | Nessun elemento                                                      |                               | Editor in capo                    |                                 |
|                                |                                                                      |                               | <ul> <li>Sandra Astrel</li> </ul> | la                              |
|                                | Revisioni                                                            | Q Cerca Carica file           | Editor di sezion                  | e                               |
|                                | Non ci sono file                                                     |                               | <ul> <li>ClaudioSectio</li> </ul> | nEditor SecEditor               |

Dal pannello Revisori, selezionare **Aggiungi un revisore** per assegnare il revisore. Si apre una nuova finestra, in cui i revisori sono elencati e possono essere selezionati uno alla volta.

| Cagliari Engineering Journal 🔻   | Lavori 0                                                                                                |                  |          |                       | 😌 Italiano                         | Visualizza il sito | 🔺 secedit      |
|----------------------------------|----------------------------------------------------------------------------------------------------|------------------|----------|-----------------------|------------------------------------|--------------------|----------------|
|                                  |                                                                                                    |                  |          | Metadati              | Storia editoriale                  | Archivio delle pr  | oposte         |
| OPEN JOURNAL SYSTEMS<br>Proposte | Admin MF prova submission       admin admin       Proposta     Revisione     Copyediting     Produzione |                  |          |                       |                                    |                    | <b>ð</b> Aiuto |
|                                  | Round 1 Nuovo round di revisione                                                                        |                  |          |                       |                                    |                    |                |
|                                  | <b>Round 1 Status</b><br>In attesa che i revisiori vengano assegnati                                    |                  |          |                       |                                    |                    |                |
|                                  | File della revisione                                                                                    |                  | Q Cerca  | Carica/seleziona file | Richiedi revisioni                 |                    |                |
|                                  | I 13976-1 Articolo, ENG_ ABside - Bibliography Standards - Eng NEW.pdf                                  |                  | Articolo |                       | Accettata                          |                    |                |
|                                  |                                                                                                    |                  |          |                       | Non accettata                      |                    |                |
|                                  | Revisori                                                                                                |                  |          | Aggiungi un revisore  | Partecipanti                       | Assegnaz           | zione          |
|                                  |                                                                                                    | Nessun elemento  |          |                       | Editor in capo                     |                    |                |
|                                  |                                                                                                    |                  |          |                       | <ul> <li>Sandra Astrell</li> </ul> | a                  |                |
|                                  | Revisioni                                                                                               |                  |          | Q Cerca Carica file   | Editor di sezion                   | e                  |                |
|                                  |                                                                                                    | Non ci sono file |          |                       | <ul> <li>ClaudioSection</li> </ul> | nEditor SecEditor  |                |

Facendo clic sulla freccia blu vengono visualizzate ulteriori informazioni sulla cronologia delle revisioni, le revisioni attive attualmente assegnate, quante revisioni hanno completato o rifiutato, etc. Se l'utente ha aggiunto una biografia o interessi di revisione, queste informazioni verranno visualizzate qui. Inoltre, un editor può aggiungere una nota editoriale sul revisore nel proprio profilo in **Utenti & Ruoli > Utenti**. Questa nota verrà visualizzata nei dettagli del revisore nella schermata **Aggiungi revisore**, ma non sarà visibile al revisore o al pubblico.

| Aggiun  | ji un revisore                                                                                                    | ×               |
|---------|----------------------------------------------------------------------------------------------------|-----------------|
| Trova   | e seleziona un revisore Q Cerca                                                                                                    | <b>▼</b> Filtri |
| 0       | utentesucuifondere utentesucuifondere         ⊘ 0 <sup>®</sup> Mai assegnate                                                                                                    | ~               |
| 0       | provaspam2 provaspam2                                                                                                    | ~               |
| 0       | provaspamnomecambiato provaspamnomecambiato                                                                                                    | ~               |
|         | inventarevisore esterno editor inventata                                                                                                    |                 |
|         | ⊘ 0 <sup>®</sup> Mai assegnate                                                                                                    |                 |
|         | Sandra Astrella<br>Università degli studi di Cagliari - Direzione Servizi Bibliotecari (b) http://orcid.org<br>/0000-0002-5216-0757                                                                                                |                 |
|         | Questo revisore è bloccato perche gli è già stato assegnato un ruolo che gli permette di vedere l'identità<br>dell'autore. Una revisione cieca non può essere garantita. Vuoi lo stesso sbloccare questo revisore ? <u>Sblocca</u> |                 |
|         | 5 0                                                                                                    | di 5 revisori   |
|         |                                                                                                    |                 |
| Selezio | na revisore Crea un nuovo revisore Aggiungi un utente già esistente                                                                                                    |                 |

Nella parte inferiore di questo modulo compaiono le opzioni:

Seleziona revisore: utilizzare questa opzione per confermare la selezione dopo aver selezionato un revisore dall'elenco. Crea nuovo revisore: se nessuno dei revisori è adatto, è possibile utilizzare questo pulsante per creare un nuovo revisore. Registrazione utente già esistente: se nessuno dei revisori è idoneo, è possibile registrare un utente esistente come revisore.

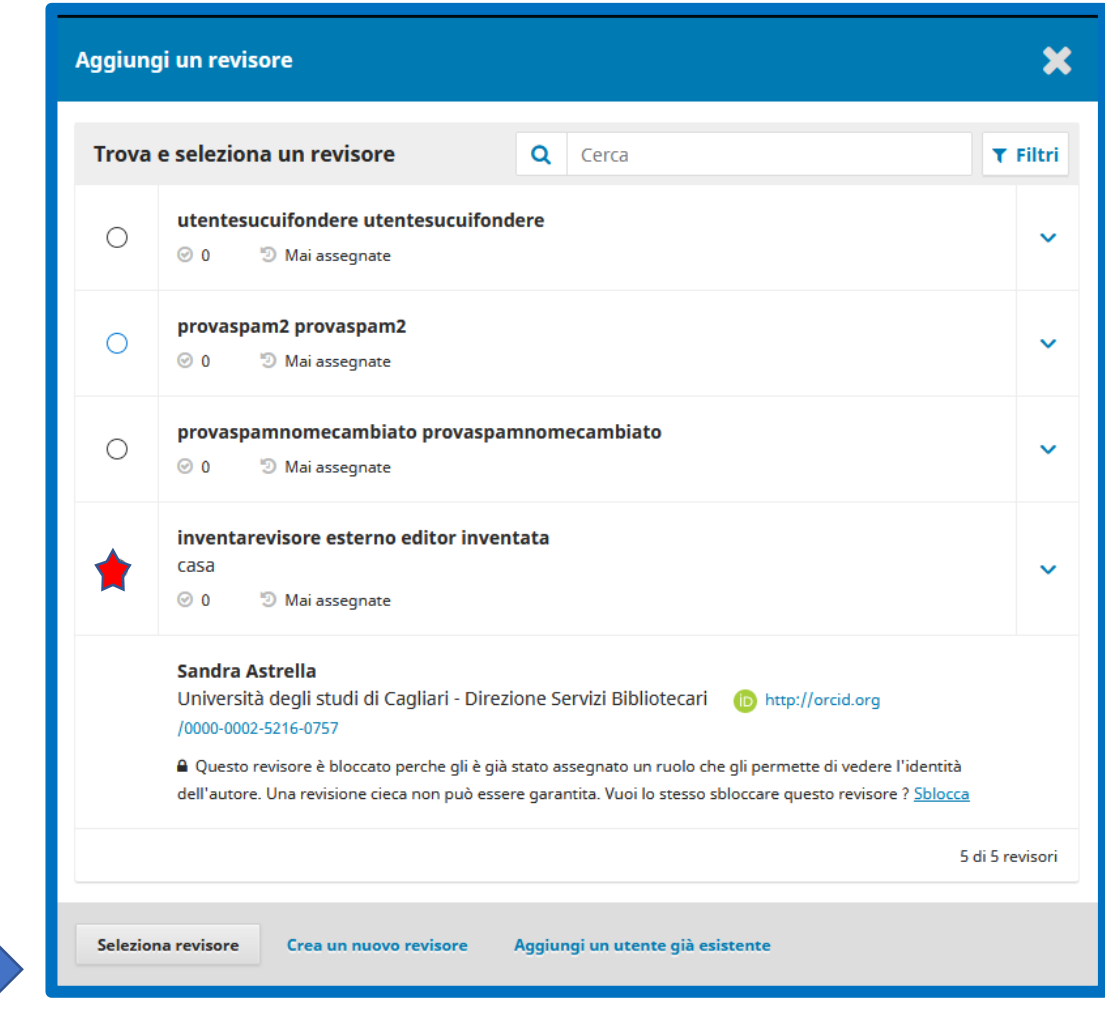

Per questo esempio sceglieremo «Inventarevisore» come revisore e faremo clic sul pulsante **Seleziona revisore.** 

Questo aprirà una nuova finestra con un messaggio per il revisore.

È possibile modificare qualsiasi testo preparato. Se si utilizza una revisione cieca, assicurarsi che i file inviati al revisore siano stati privati delle informazioni identificative sull'autore. (Ulteriori informazioni al riguardo sono fornite nelle sezioni Comprensione della revisione cieca e Rimozione delle informazioni di identificazione).

Scorrendo il testo della mail in fondo troviamo i dettagli aggiuntivi che vengono inviati al Revisore tra cui titolo e abstract, di seguito le date importanti e un link ai file da rivedere. Cliccando sul link si accede al dettaglio del file. Per impostazione predefinita, ai revisori verrà fornita una casella di testo estesa per digitare i commenti. Tuttavia, il Journal Manager può creare moduli di revisione personalizzati in **Impostazioni flusso di lavoro> Revisione** per porre domande più mirate. Se si desidera che il revisore compili un modulo di revisione, occorre selezionarlo in Modulo di revisione.

Premere il pulsante **Aggiungi revisore** per inviare il messaggio e assegnare il revisore.

#### Aggiungi un revisore Revisore selezionato inventarevisore esterno editor inventata Email da mandare al revisore D B I U E E & ※ ○ SS ■ Upload ± NOME : Ti propongo la revisione del manoscritto "Admin MF prova submission," che è stato proposto a Cagliari Engineering Journal. L'abstract della submission è inserito qui sotto. Spero che vorrai prendere in carico questo compito. Ti chiedo guindi di effettuare il log in al sito web della rivista entro il DATA PER CUI è CHIESTA RISPOSTA per indicare se prenderai in carico la revisione o meno. Potrai poi accedere alla submission e inviare il tuo parere. Il sito web è http://ojs3unica.cineca.it/index.php/CEJ La data di scadenza per la revisione è fissata al DATA ENTRO CUI FARE LA REVISIONE. Se non hai una username and password per il sito web della rivista, puoi usare questo link per resettare la password (che ti sarà quindi mandata per email insieme con la username). http://ois3unica.cineca.it /index.php/CEJ/login/lostPassword Submission URL: unu Grazie per la tua collaborazione Chiudi la selezione dei files Non mandare email al revisore File in revisione Q Cerca Date importanti 2020-07-27 2020-08-03 ✓ 13976-1 Articolo Scadenza per confermare la disponibilità Scadenza per Articolo. ENG\_ ABside File in revisione Bibliography Tipo revisione Standards -Doppio cieco Eng NEW.pdf Cieco Maggiori informazioni Libera Aggiungi un revisore Annulla

Tornando alla fase di revisione, possiamo vedere che il revisore è ora elencato. Per apportare ulteriori modifiche utilizzare la freccia blu accanto al nome del Revisore per rivelare ulteriori opzioni.

| Cagliari Engineering Journal | Lavori 0                                                        |                                                            |             |                       | Italiano                            | Visualizza il sito | 🔺 secedit |
|------------------------------|-----------------------------------------------------------------|------------------------------------------------------------|-------------|-----------------------|-------------------------------------|--------------------|-----------|
| Proposte                     | admin admin Proposta Revisione Copyediting                      | Produzione                                                 |             |                       |                                     |                    | ð Aiuto   |
|                              | Round 1 Nuovo round di revisione                                |                                                            |             |                       |                                     |                    |           |
|                              | <b>Round 1 Status</b><br>In attesa delle risposte dai revisori. |                                                            |             |                       |                                     |                    |           |
|                              | File della revisione                                            |                                                            | Q Cerca C   | Carica/seleziona file | Richiedi revisioni                  |                    |           |
|                              | 13976-1 Articolo, ENG_ABside - Bibl                             | ography Standards - Eng NEW.pdf                            | Articolo    |                       | Accettata                           |                    |           |
|                              |                                                                 |                                                            |             |                       | Non accettata                       |                    |           |
|                              | Revisori                                                        |                                                            | A           | ggiungi un revisore   | Partecipanti                        | Assegna            | zione     |
|                              | <ul> <li>inventarevisore esterno inventata</li> </ul>           | <b>Richiesta mandata</b><br>Revisione entro il: 2020-07-27 | Cieco       |                       | Editor in capo                      |                    |           |
| ٢                            |                                                                 |                                                            |             |                       | <ul> <li>Sandra Astrella</li> </ul> |                    |           |
|                              |                                                                 |                                                            |             |                       | Editor di sezione                   |                    |           |
|                              | Revisioni                                                       |                                                            | Q (         | Serca Carica file     | ClaudioSection                      | Editor SecEditor   |           |
|                              |                                                                 | Non ci sono file                                           |             |                       |                                     |                    |           |
|                              |                                                                 |                                                            |             |                       |                                     |                    |           |
|                              | Discussioni della revisione                                     |                                                            |             |                       | А                                   | ggiungi una discus | sione     |
|                              | Nome                                                            |                                                            | Da parte di | Ultima replica        |                                     | Repliche           | Thiusa    |

Ulteriori opzioni:

**Dettagli**: fornisce dettagli sulla revisione.

Scrivi una email al revisore: consente di inviare un messaggio al Revisore.

Modifica: consente di modificare le date e i file della revisione.

**Togli revisore**: ti consente di annullare l'assegnazione del Revisore.

Registro: Fornisce una breve cronologia della revisione.

A questo punto, è possibile aggiungere altri revisori (**Aggiungi un revisore**) e quindi attendere che arrivino i loro suggerimenti.

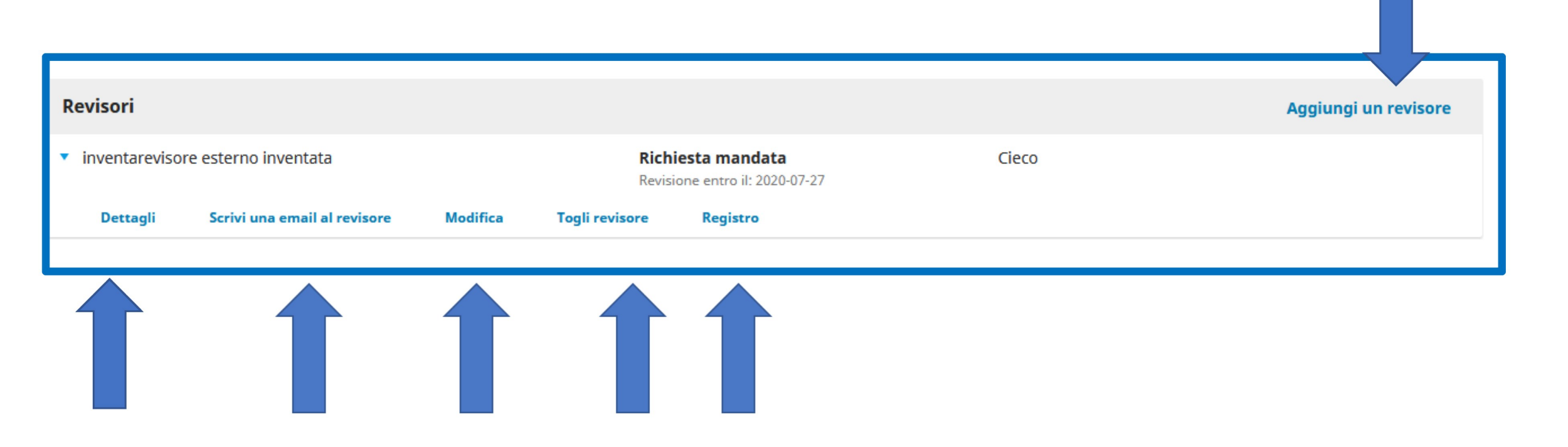

**Dettagli**: fornisce dettagli sulla revisione. L'editor può caricare il file se il revisore ha già inviato il proprio parere in altro modo, selezionare dal menù a tendina il parere che ritiene opportuno, valutare la qualità della revisione e cliccare su **Conferma** per procedere.

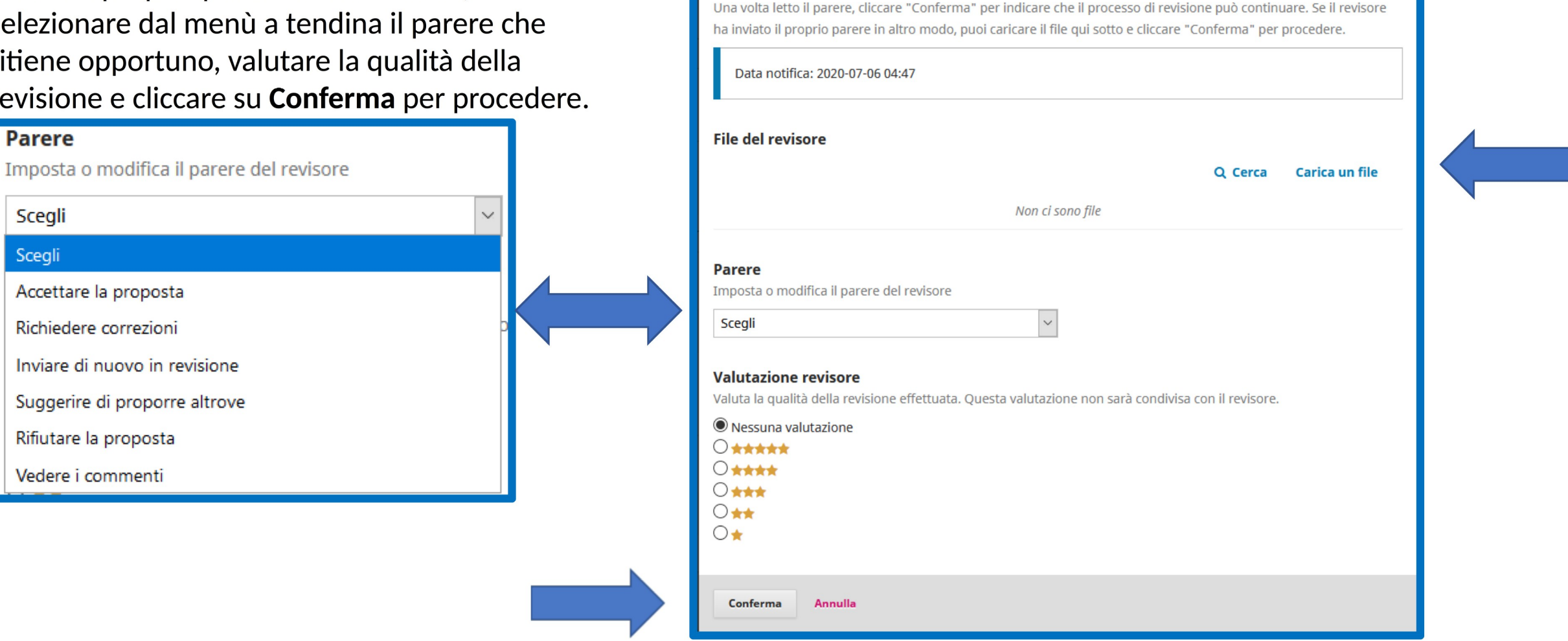

Dettagli: Admin MF prova submission

inventarevisore esterno inventata

×

Scrivi una email al revisore: consente di inviare un messaggio di testo al Revisore.

| Scrivi una email al revisore                                                                        | ×                   |
|----------------------------------------------------------------------------------------------------|---------------------|
| A<br>inventarevisore esterno inventata                                                              |                     |
| Oggetto *                                                                                           |                     |
| Testo *                                                                                             |                     |
| $\blacksquare B I U \cong \Xi \mathscr{D} \mathscr{O} : \mathfrak{O} : \mathfrak{O} : \mathfrak{O}$ |                     |
|                                                                                                    |                     |
|                                                                                                    |                     |
|                                                                                                    |                     |
|                                                                                                    | rowered by hinghice |
| * indica i campi obbligatori                                                                        |                     |
|                                                                                                    |                     |